## 国内株式注文取消

## 画面遷移

## 「取引」⇒「国内株式」⇒「注文照会・訂正・取消」を選択してください。

**②**北洋証券

## 北洋証券オンラインサービス

| ▶ ■● 取引      | ● 資産状況 | 當 入出金     | ③ 口座情報 |  |
|--------------|--------|-----------|--------|--|
| 国内株式         | 国内投    | 資信託       |        |  |
| > 注文照会・訂正・取消 | > 注文   | → 注文照会・取消 |        |  |
| 現物注文         | 投信注    | 投信注文      |        |  |
| ▶ 買う         | ) j    | → 買う      |        |  |
| →売る          |        | ◆ 売る      |        |  |

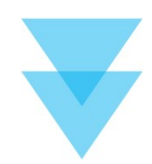

| :状況 すべて | • | 銘柄コード(半角数字) | 銘柄コード |  |
|---------|---|-------------|-------|--|
|---------|---|-------------|-------|--|

| 15 R   |                             |           | 銘柄    |                            |             |              |                  |                |
|--------|-----------------------------|-----------|-------|----------------------------|-------------|--------------|------------------|----------------|
| -14-31 | 注文状況 取引区分<br>預り区分 注文日時 注文期間 |           | 注文期間  | 注文株数<br>(未約定株数)<br>(約定済株数) | 94 Å H M    | 林立道口         |                  |                |
| 取消     | 注文詳細 1001                   |           | k式会社  | 20/00/20                   | 10          | 表示された明の「取消」ボ | 細から取消を<br>タンをクリッ | と行う注文<br>ックしてく |
| IJĒ    | (未約定)                       | 現物員<br>特定 | 08:34 | 20/09/29<br>本日まで           | (100<br>(0. | たさい。         |                  |                |

取消確認 取り消す注文内容が確認できます。 国内株式 注文照会 · 訂正 · 取消 1 2 3 0 注文取消 -確認-注文取消内容 1001 0000会社 取引 現物売 市場 東証 株数 <del>700株</del> 単価 指値3,512円 2019/02/19 (火) 期間 内容を確認し、よろしければ 「取引パスワード」を入力のう 取引パスワード 取引パスワード m え、「注文取消」ボタンをク □ パスワードを表示する リックしてください。 < 注文取消 戻る 取消完了 取り消した注文内容が確認できます。 国内株式 注文照会・訂正・取消 1 2 3 0 注文取消 -受付-注文取消内容 1001 0000会社 取引 現物売 市場 東証 株数 700株 単価 指値3,512円 期間 2019/02/19 (火) 注文取消後、「注文照会へ」 ボタンをクリックし、注文内 注文照会へ 容を確認してください。 国内株式 注文照会 · 訂正 · 取消 0 注文照会 注文取消を行った明細には、 注文状況 すべて ✿ 銘柄コード(半角数字) 銘柄コード 「取消済」と表示されます。 照会 > 明細数:XX件 1-20件/100件中 い最初へ 、前へ 次へ、 最後/ 銘柄

注文取消後は**必ず注文照会画面で注文内** 容を確認してください。 タイミングによっては取引所で受け付け た時点で取消が間に合わず、取消前の注 文が約定してしまう場合がありますので、 ご了承願います。 はじめに・ログイン

国内株式

内投資信託

E

医毒物

Π

その他機能

注文単価

指値 3,512

平均約定単価 注文チャネル

注文番号

178

PC/スマホ

注文株数

(未約定株数) (約定済株数)

700

(0)

(0)

取引

取引区分

預り区分

現物売

特定

注文 3 6501 日立製作所 東証

注文状况

取消済

注文日時

19/02/18

17:04

注文期間

19/02/19